## **Mapping Ancient Mesopotamia**

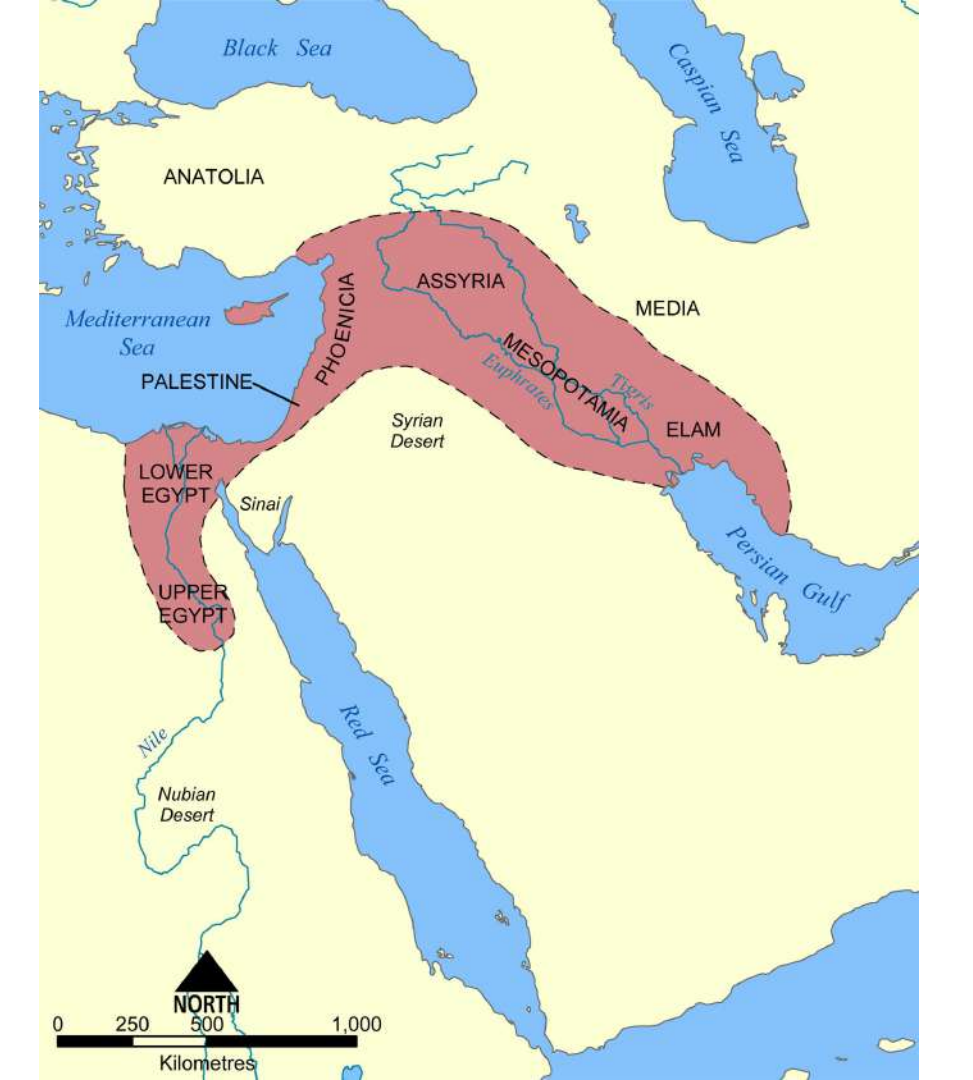

## MAPPING ANGIENT MESOPOTAMIA

Using pages 55, 58-59, 61, 74, and 77 in your textbook to map out the following physical features. The following slide will give you instructions on how to place markers on Google My Maps for each feature.

| Water Features                                                                                              | Land Features                                                                                                    | Cities/Countries                                                 | Other Features                       |
|----------------------------------------------------------------------------------------------------|----------------------------------------------------------------------------------------------------|------------------------------------------------------------------|--------------------------------------|
| Black Sea<br>Euphrates River<br>Mediterranean Sea<br>Red Sea<br>Tigris River<br>Caspian Sea<br>Persian Gulf | Mesopotamia- Outline in<br>orange<br>Fertile Crescent- Outline in<br>green<br>Boundary of Sumer- Outline in<br>red | Babylon<br>Egypt<br>Greece<br>Jerusalem<br>Nineveh<br>Uruk<br>Ur | Zagros Mountains<br>Taurus Mountains |

To create your map.

- 1. Go to Google Drive.
- 2. Select 'New.'
- 3. Then 'More.'
- 4. Then 'My Maps.'

| 10.              |                       |                     |              | _   |
|------------------|-----------------------|---------------------|--------------|-----|
| My Orlae         | roidera               |                     |              |     |
| & Ubsred with me | 23 7th Gird 10        | 👔 Rts Orwide Histo  | antitives    |     |
| ) Recent         | 📴 Tech Stuff Tran.    | 🛐 Tech Tairainpil). | Trich Gailen |     |
| Blarred          | ffin                  |                     |              |     |
| Trach.           |                       | THEAD               |              |     |
| 00.used          |                       | 17                  |              |     |
|                  |                       |                     |              |     |
|                  | 🤹 http://m.mental.fat | dmitt S Per 2       |              |     |
|                  |                       |                     |              |     |
|                  |                       |                     |              | - 1 |
|                  |                       |                     |              | - 1 |
|                  |                       |                     |              |     |
|                  |                       |                     |              |     |
|                  |                       |                     |              |     |
|                  |                       |                     |              |     |
|                  |                       |                     |              |     |

To name your map.

- 1. Click 'Untitled map.'
- 2. Write your first name, last name, then class period.
  - a. Example: Travis Engebretson Per1.
- 3. Click 'Save.'

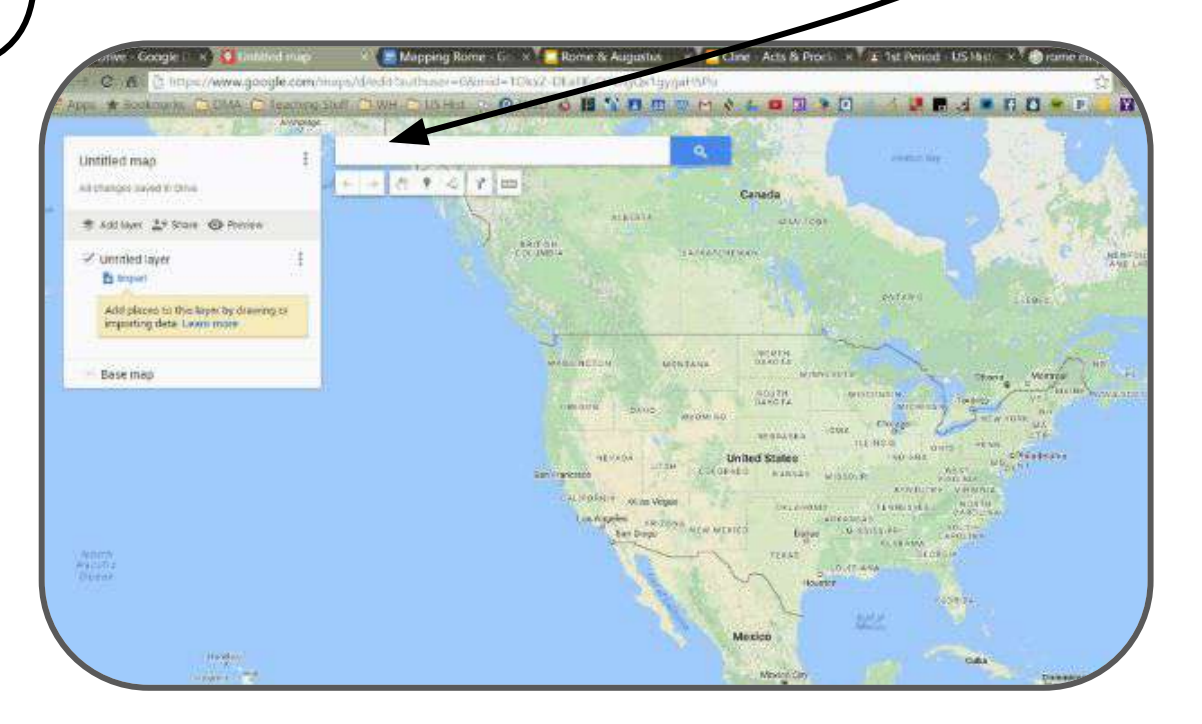

To title a layer

To add a marker Click 'Untitled layer.' 1. Click the marker period. 1. 2. Title it 'Mesopotamia.' 2. Find the location you want to pin on the Click 'Save.' 3. map. 3. Add the pin. 4. Name your pin. 5. Add an image or video and a brief ne - G. 💉 🔝 Rome & Augustus 👘 x 🔚 Cline - Acts & Procini 🗴 🔭 Ist Period - US Hist 🔹 🐌 Napping R description. http://www.google.com/maps.nineD/Tau 0 ··· 0 0 10 0 m ··· + + = 0 + 0 Logue, S Period 1 7th SS 🗶 Mapping Rome - Gin 🗴 🛄 Rome & Augustus 🔹 🕺 🌅 Cline - Acis & Procla m + 2 + m Drive Google Ad provinges survey in Drive Canadá convinaps/dividitionthuser+08mid+TOks/ DEalWcTUZ/gOrtgygar-5Pp HEIDEN AWWW. and the other that B And layer 2+ Glave @ Prevent WH TO USHLE - 10 10 0 0 18 1 10 10 11 H & 4 10 10 the part of the second ATTAIL TOAH Z Untitled layer Et anpart 3 Loque, S Feriod 1 7th SS Add places to this tayle by stakeing or 6 A A 4 4 m importing data Lisam more all changes have publice United Denmark SALARTH. SACHING 101 Kingdom 2 Ald layer 2º Share @ Preserv Date mad Belorus Polonit Vinit 1 Some Carlos . Germany C Input Delgran United States Ukraite Add places to the layer by maving or Min Frankister importing data. Leave more Sec. And CALIFORNIA DE ao Vergen France TR PORT NEW VENICO ADVALUES. Reinanta Manager Date mad Staty 44 Pertugal Greece Mesico Cuba LANGER